## D-Link Quick Installation Guide

Данный продукт работает со следующими операционными системами: Windows XP, Windows 2000

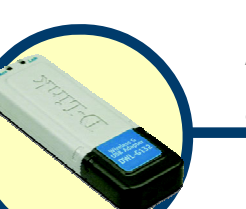

#### **DWL-G132** AirPlus G<sup>™</sup> Беспроводный USBадаптер 802.11g/2.4ГГц

### Прежде чем начать

Необходимо спедующее:

- Компьютер со свободным портом USB
- Как минимум процессор 500 МГц и 64 Мб оперативной памяти
- Точка доступа 802.11g или 802.11b (для режима работы «инфраструктура») или другой беспроводной адаптер 802.11g или 802.11b (для режима работы Ad-Hoc; «точка-точка»)
- Правильно установленный и работающий контроллер USB

### Проверьте содержимое комплекта

В комплект поставки DWL-G132 входит следующее:

| DWL-G132 <i>Air</i> Plus Xtreme G <sup>™</sup> Беспроводной USB-<br>адаптер 802.11g/2.4 ГГц |
|---------------------------------------------------------------------------------------------|
| Компакт-диск (содержит драйверы, Руководство<br>пользователя и гарантию)                    |
| База                                                                                        |

Если что-либо из перечисленного отсутствует, обратитесь к Вашему поставщику.

©2004 D-Link Systems, Inc. Все права защищены. Торговые марки или зарегистрированные торговые марки являются собственностью их владельцев. Программное обеспечение и спецификации могут изменяться без уведомления. DWL-G132.

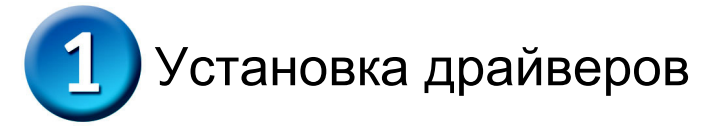

Пошаговые инструкции, приведенные ниже, относятся к установке в **Windows XP**. Установка в других версиях Windows может незначительно отличаться.

Включите компьютер и вставьте D-Link AirPlus Xtreme G<sup>™</sup> DWL-G132 Driver CD в привод CD-ROM. Автоматически запустится мастер инсталляции.

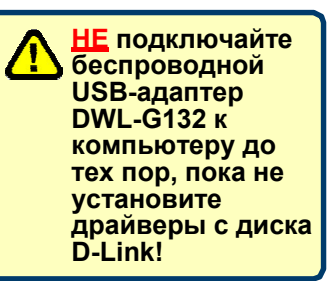

|                                              | D-Link<br>Building Networks for People DWL-G192                                                                                                    |   |
|----------------------------------------------|----------------------------------------------------------------------------------------------------|---|
|                                              | This Installer will guide you through the installation<br>process. You are only moments away from using<br>your new D-Link Metworking Product                                                                                                    | ٥ |
| Hажмите Install Drivers                      | Thank You for Purchasing Your D-Link Product  Install Drivers                                                                                                    |   |
|                                              | Vrew duick instantation Guide     View Manual     Yahoo I Premium Services     Tenevices availate full Guidente Styl     ZoneAlarm Pro Security Software     Tenswere availate full Guidente Style     Visit support.dlink.com                                                                                                    |   |
| апустился автоматически, введите             | Installer Install Adobe® Reader® Exit                                                                                                    | Þ |
| "D:\Drivers\setup.exe." Если мастер          | AirPlus XtremeG - InstallShield Wizard                                                                                                    | × |
| появился, переходите к<br>следующему экрану. | Welcome to the InstallShield Wizard for AirPlus<br>Xtremeti Adapter<br>The InstallShieldR Wizard will instal AirPlus Xoreneti                                                                                                    |   |
|                                              |                                                                                                    |   |
| Нажмите Next                                 | Cancel                                                                                                    |   |
|                                              | AirPlus XtremeG - InstallShield Wizard         Choose Destination Location         Select folder where setup will instal files.         Setup will instal AirPlus XtremeG in the following folder.         To instalt to this folder, click Next. To instalt to a different folder, click. Browse and select another folder.         Destination Folder:         E: VProgram FlervD-Link-VaFlus XtremeGi         Browse |   |
| Нажмите Next                                 | InstaliShield                                                                                                    |   |

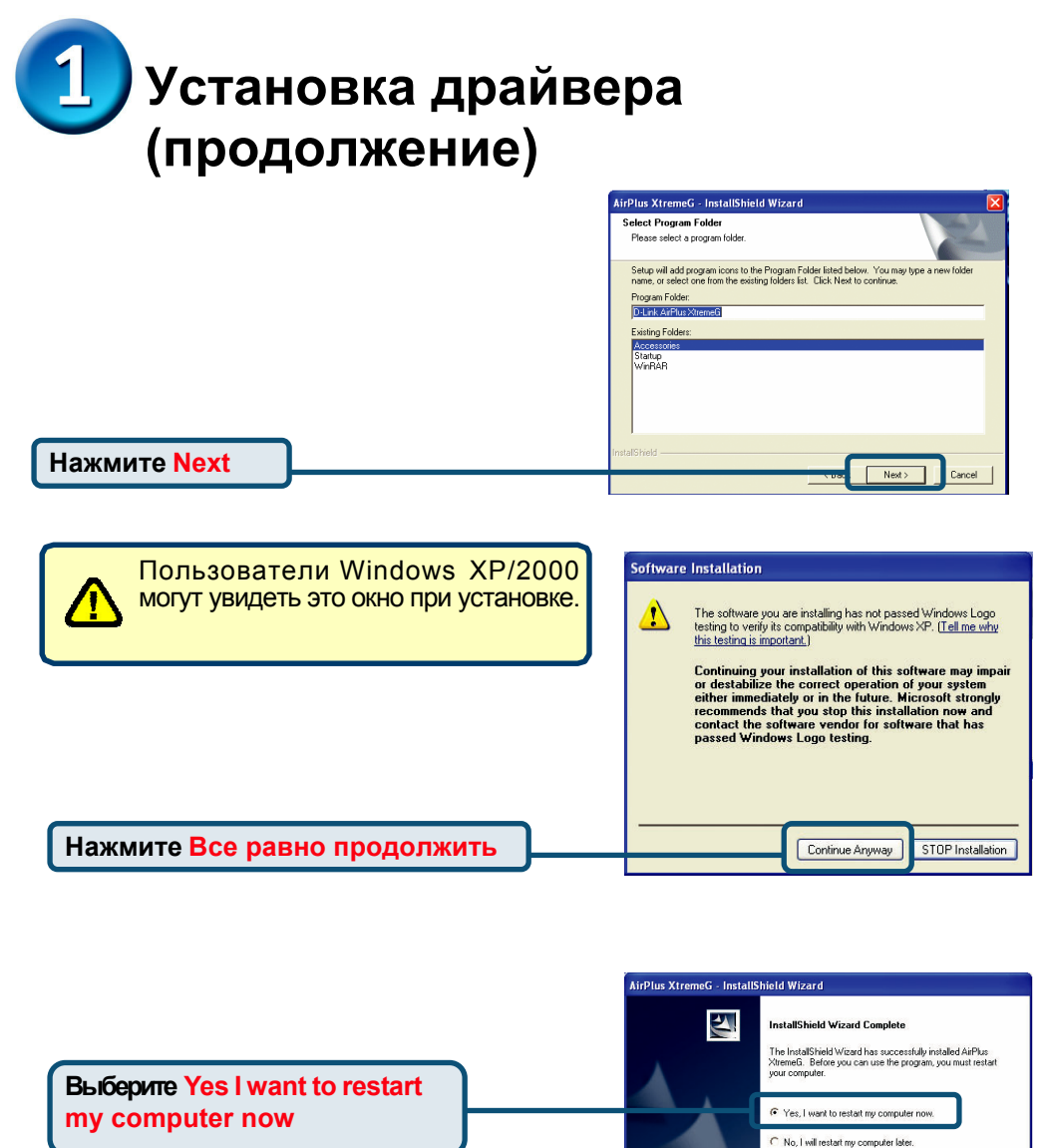

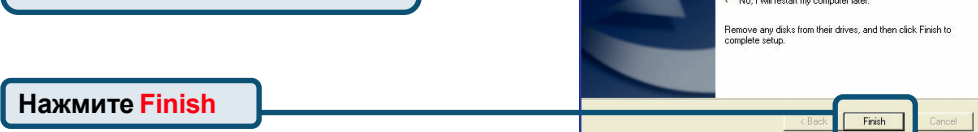

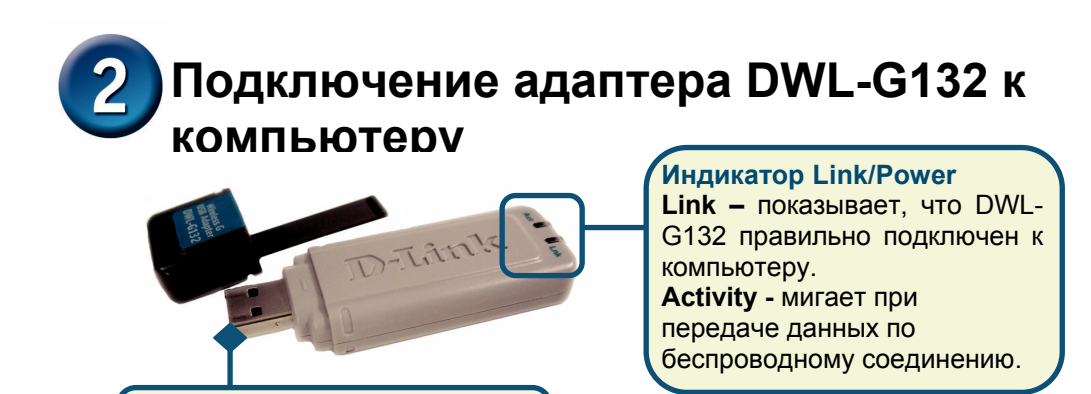

Снимите защитный колпачок с DWL-G132.

Используется для подключения DWL-G132 к компьютеру.

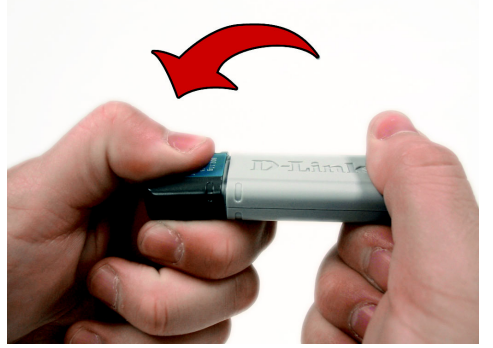

Порт USB

А. Сначала нажмите на колпачок большим пальцем.

**С.** Подключите DWL-G132 к свободному порту USB компьютера.

Дополнительно: Если необходимо, подключите базу к компьютеру и установите DWL-G132 на базу.

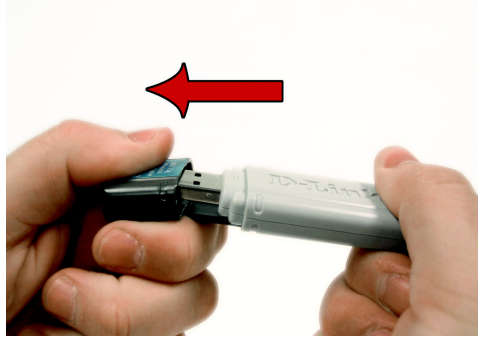

В. Снимите колпачок с DWL-G132.

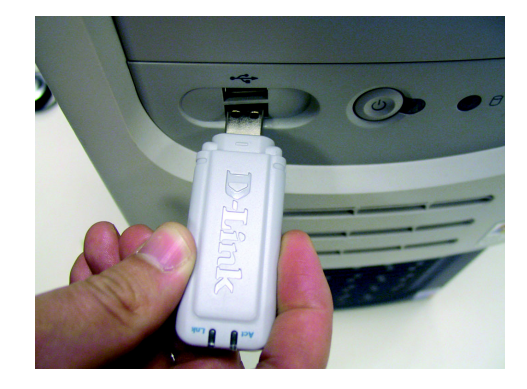

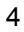

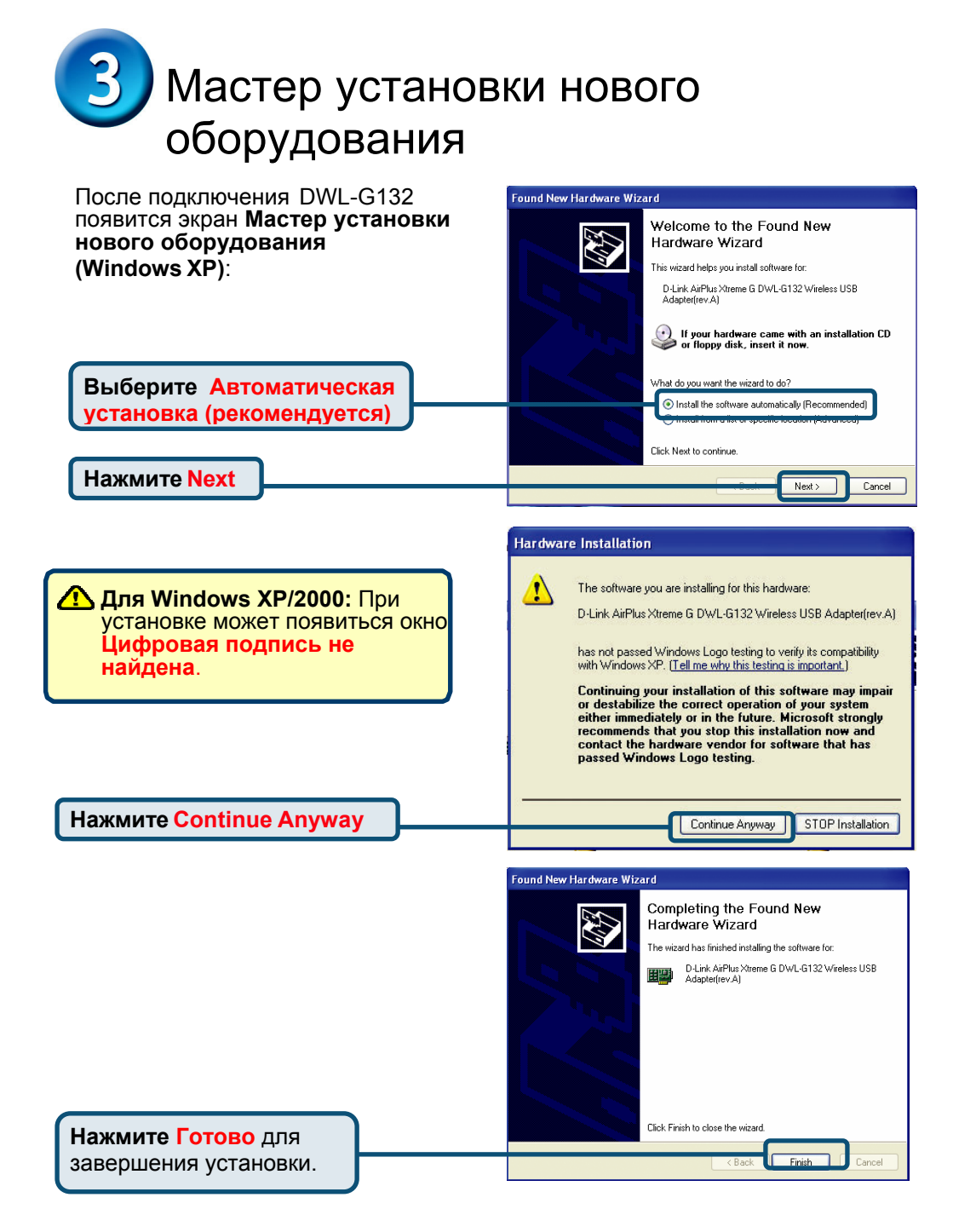

Если появился запрос, перезагрузите компьютер.

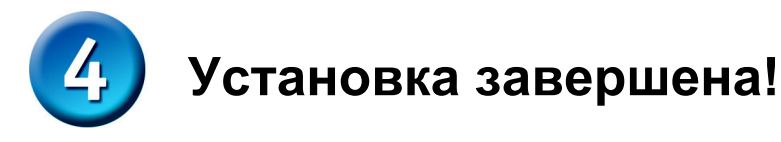

настройки.

После завершения работы Мастера установки нового оборудования автоматически запустится **утилита настройки** D-Link *Air*Plus Xtreme G<sup>™</sup> DWL-G132, и в правом нижнем углу панели задач появится значок утилиты. Если значок ЗЕЛЕНЫЙ, значит DWL-G132 успешно установлен, подключен к беспроводной сети и готов к работе!

| Если значок утилиты не<br>появился, <b>дважды</b><br><b>щелкните на ярлыке</b> ,<br>который находится на<br>рабочем столе. | D-Link AirPlus<br>Utility |
|----------------------------------------------------------------------------------------------------|---------------------------|
| Дважды щелкните на<br>значке утилиты, чтобы<br>запустить утилиту                                                           | - D 🕏 🗞                   |

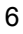

# Приложение А – Использование утилиты AirPlus Xtreme G<sup>™</sup> в Windows XP в Windows XP, если Вы хотите использовать утилиту AirPlus Xtreme G<sup>™</sup>,

пожалуйста, выполните следующее.

| Нажмите на значок<br>сети ХР, чтобы<br>запустить утипиту Zero                                   | 9:15 AM                                                                                                    |
|-------------------------------------------------------------------------------------------------|----------------------------------------------------------------------------------------------------|
| Configuration Wireless                                                                          | Wireless Network Connection 6                                                                                                    |
| Settings.                                                                                       | The following wireless network(s) are available. To access a<br>wireless network, select it from the list, and then click Connect                                                                                                    |
|                                                                                                 | Available wireless networks:                                                                                                    |
|                                                                                                 | L default                                                                                                    |
|                                                                                                 | L test                                                                                                    |
|                                                                                                 | This wireless network is not secure. Because a network<br>key (WEP) is not used for authentication or for data<br>encryption, data sent over this network might be subject to<br>unauthorized access.                                                                          |
|                                                                                                 | even though it is not secure                                                                                                    |
|                                                                                                 | If you are having difficulty connecting to a network, click Advanced.                                                                                                    |
| Нажмите Advanced                                                                                | Advanced                                                                                                    |
| Снимите флажок<br>Использовать Windows<br>для настройки<br>параметров моей<br>беспроводной сети | Wireless Network Connection 6 Properties     General Wireless Networks Advanced      Use Windows to configure my wireless network settings     Available networks:     To connect to an available network, click Configure.     I default     Refresh      Ereferred networks: |
|                                                                                                 | Automatically connect to available networks in the order listed below;         Move up         Move down         Add.         Bemove       Properties         Learn about setting up wireless network configuration.                                                           |
|                                                                                                 |                                                                                                    |

### Приложение В – Использование утилиты AirPlus Xtreme G<sup>™</sup>

| D D-Link AirPlus Xtr | emeG Wireless Utility                                                     |
|----------------------|---------------------------------------------------------------------------|
| Link Info            | Status Associated BSSID=00:0D:88:C5:26:5F<br>SSID default                 |
| Configuration        | Frequency 802.11g<br>Wireless Mode Infrastructure                         |
| Advanced             | Encryption Disabled<br>Connection Info Connected                          |
| Site Survey          | Tx Rate 36.0 Mbps<br>Channel 6 Rescan                                     |
| ▶ About              | Signal Quality<br>Signal Strength 72%<br>Packet Count<br>Transmit Receive |
|                      | >500<br>250<br>0                                                          |

- Status: Показывает МАС-адрес точки доступа, к которой подключен DWL-G132.
- SSID: Показывает идентификатор Service Set Identifier, назначенный беспроводной сети.
- Frequency: Показывает текущую частоту, используемую адаптером.
- Wireless Mode: Показывает режим работы адаптера. По умолчанию режим инфраструктуры (Infrastructure).
- Encryption: Показывает, включено ли шифрование.
- Connection Info: Показывает, подключен ли адаптер к сети.
- TxRate: Показывает текущую скорость передачи данных.
- Channel: Показывает канал передачи. По умолчанию передача идет на 6 канале, и канал автоматически определяется DWL-G132.
- Signal Quality: Процент совпадает с графической полосой.
- Signal Strength: Показывает силу беспроводного сигнала между точкой доступа и DWL-G132.
- Packet Count: Графически отображает статистику переданных и полученных данных.

### Приложение В – Использование утилиты AirPlus Xtreme G<sup>™</sup> (продолжение)

| D D-Link AirPlus XtremeG Wireless Utility |                 |                                       |
|-------------------------------------------|-----------------|---------------------------------------|
| Link Info                                 | SSID            | default                               |
|                                           | Wireless Mode   | Infrastructure                        |
| Configuration                             | Data Encryption | Disabled 🔽                            |
|                                           | Authentication  | Open 🔽                                |
| Advanced                                  | Key Length      | 64 bits (40+24) - 10 Hexadecimal di 💌 |
| ▶ Site Survey                             | IEEE802.1X      | Disabled 🔽                            |
| About                                     | O 1             |                                       |
|                                           | 0 2             |                                       |
|                                           | О з             |                                       |
|                                           | 0 4             |                                       |
|                                           |                 | Authentication Config                 |
|                                           |                 | IP Settings                           |
|                                           |                 | Apply                                 |

- SSID: Идентификатор сети это имя, присвоенное беспроводной сети. Заводские установки SSID default. Измените его, чтобы он соответствовал SSID существующего беспроводного маршрутизатора или точки доступа.
- Wireless Mode: По умолчанию режим инфраструктуры с использованием точки доступа. Режим Ad-Нос используется для взаимодействия «точка-точка».
- Data Encryption: По умолчанию установлен в Disabled. Адаптер поддерживает WEP и WPA, когда шифрование включено.
- Authentication: Вы можете указать режим аутентификации для беспроводной сети. Значение по умолчанию Open Authentication.
- Key Length: Когда шифрование включено, доступна опция для указания уровня и формата ключа шифрования. Выберите соответствующий индекс ключа: 1-4 и введите ACSII или шестнадцатеричные цифры в соответствующее поле.
- IEEE 802.1x: Когда шифрование включено, доступна опция, позволяющая включить или отключить использование аутентификации 802.1x.

### Приложение С – Настройка ІР-адреса

Для подключения к сети убедитесь, что параметры сети для DWL-G132 настроены правильно.

| ДЛЯ MICTOSOTT WINDOWS XP:                                                                                                    | 🕹 Wireless Network Connection Properties 🛛 🕐 🗙                                                                                                    |
|----------------------------------------------------------------------------------------------------|----------------------------------------------------------------------------------------------------|
| Шелкните правой кнопкой на значке Сетевое                                                                                                    | General Wireless Networks Advanced                                                                                                    |
| окружение на рабочем столе > выберите                                                                                                    | Connect using:                                                                                                    |
|                                                                                                    | D-Link AirPlus Xtreme G DWL-G132 Wireless USB Adapt                                                                                                    |
| своиства – дважды щелкните на сетевом                                                                                                    | Configure                                                                                                    |
| подключении, соответствующем оеспроводному                                                                                                    | This connection uses the following items:                                                                                                    |
| адаптеру (то есть, D-Link DWL-G132).                                                                                                    | Client for Microsoft Networks                                                                                                    |
|                                                                                                    | Green Printer Sharing for Microsoft Networks                                                                                                    |
|                                                                                                    | Internet Protocol (TCP/IP)                                                                                                    |
| Интернета (ТСР/ІР)                                                                                                    | Install. Uninstall Properties                                                                                                    |
|                                                                                                    | Description                                                                                                    |
|                                                                                                    | Transmission Control Protocol/Internet Protocol. The lefault                                                                                                    |
| Наумите Сройства                                                                                                    | across diverse interconnected networks.                                                                                                    |
| Пажмите овоиства                                                                                                    | Show icon in notification area when connected                                                                                                    |
|                                                                                                    |                                                                                                    |
| Настройка линамического                                                                                                    |                                                                                                    |
|                                                                                                    |                                                                                                    |
| IP-адреса                                                                                                    |                                                                                                    |
| Используется, когда в локальной сети установле                                                                                                    | ен сервер DHCP. (то есть                                                                                                    |
| маршрутизатор)                                                                                                    | Internet Protocol (TCP/IP) Properties                                                                                                    |
| маршрутноатору                                                                                                    | General                                                                                                    |
| Выберите Получить IP-адрес                                                                                                    | You can get IP settings assigned automatically if your network supports                                                                                                    |
|                                                                                                    | this capability. Otherwise, you need to ask your network administrator for<br>the appropriate IP settings.                                                                                                    |
|                                                                                                    | Obtain an IP address automatically                                                                                                    |
| оеспроводном маршрутизаторе или                                                                                                    | C Use the following IP address:                                                                                                    |
| точке доступа включен сервер DHCP)                                                                                                    | IP address:                                                                                                    |
|                                                                                                    | Subnet mask:                                                                                                    |
|                                                                                                    | Deraut gateway.                                                                                                    |
| Выберите Получить адрес                                                                                                    | Obtain DNS server address automatically                                                                                                    |
| DNS-сервера автоматически                                                                                                    | Preferred DNS server:                                                                                                    |
|                                                                                                    | Alternate DNS server:                                                                                                    |
|                                                                                                    |                                                                                                    |
|                                                                                                    | Adyanced                                                                                                    |
| Нажмите ОК                                                                                                    | OK Cancel                                                                                                    |
|                                                                                                    |                                                                                                    |
| μοοτρομικό οτοτιμιοοκότο ID οπροσ                                                                                                    | Internet Protocol (TCP/IP) Properties                                                                                                    |
| пастроика статического п-адрес                                                                                                    | General                                                                                                    |
| Используется, когда в локальной сети нет серве                                                                                                    | Pa You can get IP settings assigned automatically if your network supports                                                                                                    |
|                                                                                                    |                                                                                                    |
| DHCP.                                                                                                    | this capability. Utherwise, you need to ask your network administrator for<br>the appropriate IP settings.                                                                                                    |
| Выберите Использовать                                                                                                    | this capation, Unrervise, you need to ask your network administrator for<br>the appropriate IP settings.                                                                                                    |
| ОНСР.<br>Выберите Использовать<br>следующий IP-адрес                                                                                                    | this capacity. Unetwice, you need to ask your network administrator for<br>the approximate (P entry).<br>C (Dbain an IP address automatically<br>r=C Uge the following IP address:                                                                                                    |
| DHCP.<br>Выберите Использовать<br>следующий IP-адрес                                                                                                    | this capacity. Unerview, you need to ask your network administrator for the approximate (P entry).     C (Diain an IP address automatically     IF O Uge the following IP address:     IP address:     IP address:                                                                                                    |
| ОНСР.<br>Выберите Использовать<br>следующий IP-адрес                                                                                                    | the appacing Unerwise, you need to ask your newook administrator for the approximate (P entry).     (* (Dblain an IP address automatically     (*********************************                                                                                                    |
| ОНСР.<br>Выберите Использовать<br>следующий IP-адрес                                                                                                    | this capacity. Unerwise, you need to ask your newook administrator for the approximate P entropy of the administrator for the approximate P entropy of the address automatically      T=•••Uge the following IP address:     IP address:     IP address:     I25.255.255.0     Refault gateway:                                                                                                    |
| DHCP.<br>Выберите Использовать<br>следующий IP-адрес<br>IP-адрес: 192.168.0.28<br>Маска подсети: 255.255.0                                                                                                    | this capacity Unitwine, you need to ask your newook administrator for the approximate (P entry).     C                                                                                                    |
| ОНСР.<br>Выберите Использовать<br>следующий IP-адрес<br>IP-адрес: 192.168.0.28<br>Маска подсети: 255.255.2                                                                                                    | C Blain DNS rever address extomatically      Gut a box in the second structure in the second structure is second structure in the second structure in the second structur |
| ОНСР.<br>Выберите Использовать<br>следующий IP-адрес<br>IP-адрес: 192.168.0.28<br>Маска подсети: 255.255.2<br>Введите статический IP-адрес из того же диапазона, что                                          | C Branch Market Server:     C Branch Market Server:     C Branch Market Server:     C Branch Market Server:     C Branch Market Server:     C Branch Market Server:     C Branch Market Server:     C All Server:     C Server:     C C Branch Market Server:     C C Branch Market Server:     C C C Branch Market Server:     C C C Branch Market Server:     C C C C C C C C C C C C C C C C C                                                                                                    |
| ОНСР.<br>Выберите Использовать<br>следующий IP-адрес<br>IP-адрес: 192.168.0.28<br>Маска подсети: 255.255.2<br>Введите статический IP-адрес из того же диапазона, что<br>маршрутизатора или точки доступа.     | C Blain an IP address automatically     C Blain an IP address automatically     Poddress:     IP address:     IP address: |
| ОНСР.<br>Выберите Использовать<br>следующий IP-адрес<br>IP-адрес: 192.168.0.28<br>Маска подсети: 255.255.255.0<br>Введите статический IP-адрес из того же диапазона, что<br>маршрутизатора или точки доступа. | Balance () Unerwice, you need to set your nework administrator for the appropriate () re-time; () address: automatically      Default gateway:      Option DNS rever address automatically      Option DNS rever address automatically      Option DNS rever:      Atemate DNS server:      Advanced                                                                                                    |
| ОНСР.<br>Выберите Использовать<br>следующий IP-адрес<br>IP-адрес: 192.168.0.28<br>Маска подсети: 255.255.0<br>Введите статический IP-адрес из того же диапазона, что<br>маршрутизатора или точки доступа.     | Bytem on Server:     Advanced.                                                                                                    |

| Для пользователей Windows 2000:<br>Нажмите Пуск > Настройка > Сетевые подключения<br>> Дважды щелкните на значке Подключение по<br>локальной сети, соответствующем DWL-G132 ><br>выберите Свойства<br>Нажмите Протокол<br>Интернета (TCP/IP) | Wireless Network Connection Properties     Wireless Networks Advanced     Connect using:     D-Link AirFlus Xireme & DVVL-G132 Wireless USB Adapt     Configure     This connection uses the following items:         Configure     This connection uses the following items:         Configure         Configure         Configure |
|----------------------------------------------------------------------------------------------------|----------------------------------------------------------------------------------------------------|
| Нажмите Свойства<br>Настройка динамического IP-адреса<br>Используется, когда в локальной сети установлен<br>сервер DHCP. (то есть маршрутизатор)                                                                                             | Internet Protocol (TCP/IP) Properties                                                                                                    |
| Выберите Получить IP-адрес<br>автоматически (если на<br>беспроводном маршрутизаторе или<br>точке доступа включен сервер DHCP)<br>Выберите Получить адрес<br>DNS-сервера автоматически                                                        | General You can get IP settings essigned automatically if your network supports the capability (Derwise, you need to ask your network, administrator for the appropriate IP settings.                                                                                                    |
| Нажмите ОК<br>Настройка статического IP-адреса<br>Используется, когда в локальной сети нет сервера<br>DHCP.                                                                                                    | Internet Protocol (TCP/IP) Properties                                                                                                    |
| Выберите Использовать<br>следующий IP-адрес<br>IP-адрес: 192.168.0.28<br>Маска подсети: 255.255.255.0                                                                                                    | You can call Buefings estimated automatically / your network supports       this capability of larvius: you need to ask your network administrator for<br>the appropriate IF retirings.       C Datain an II address automatically       (***) Up the following IP address:       IP address:       Subnet mask:       Default galeway:                                                                                                    |
| Введите статический IP-адрес из того же диапазона, что и а маршрутизатора или точки доступа.                                                                                                    | OUtrin DNS server address automatically     Outry the following DNS server:      Aternate DNS server:     Aternate DNS server:     Advanced      OK Cancel                                                                                                    |

### Техническая поддержка

Обновления программного обеспечения и документация доступны на Интернет-сайте D-Link.

D-Link предоставляет бесплатную поддержку для клиентов в течение гарантийного срока.

Клиенты могут обратиться в группу технической поддержки D-Link по телефону или через Интернет.

**Техническая поддержка D-Link:** (495) 744-00-99

*Техническая поддержка через Интернет* http://www.dlink.ru email: support@dlink.ru

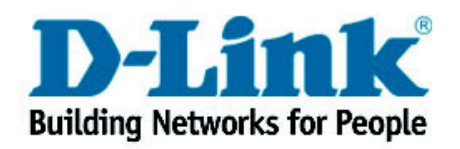